# Windows 10에서 Internet Explorer11 실행 방법 (화상회의 서비스)

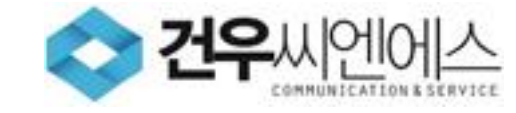

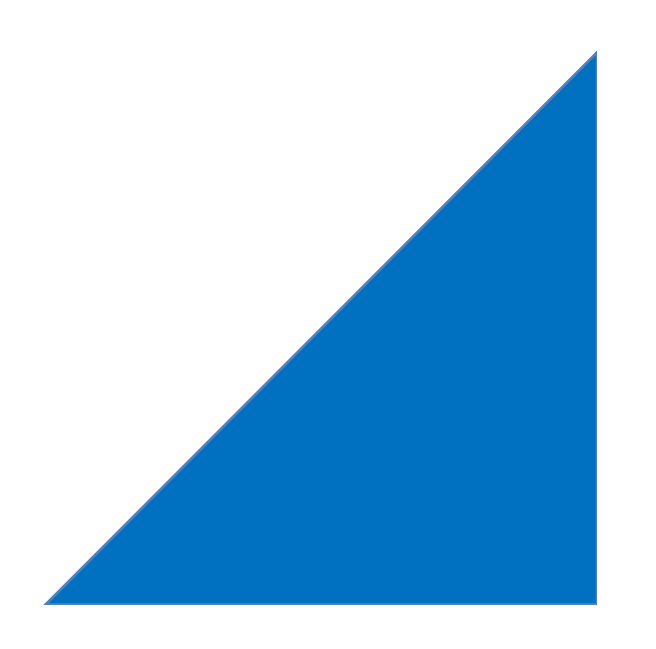

### 1. Windows10에서 Microsoft Edge브라우저로 접속하면?

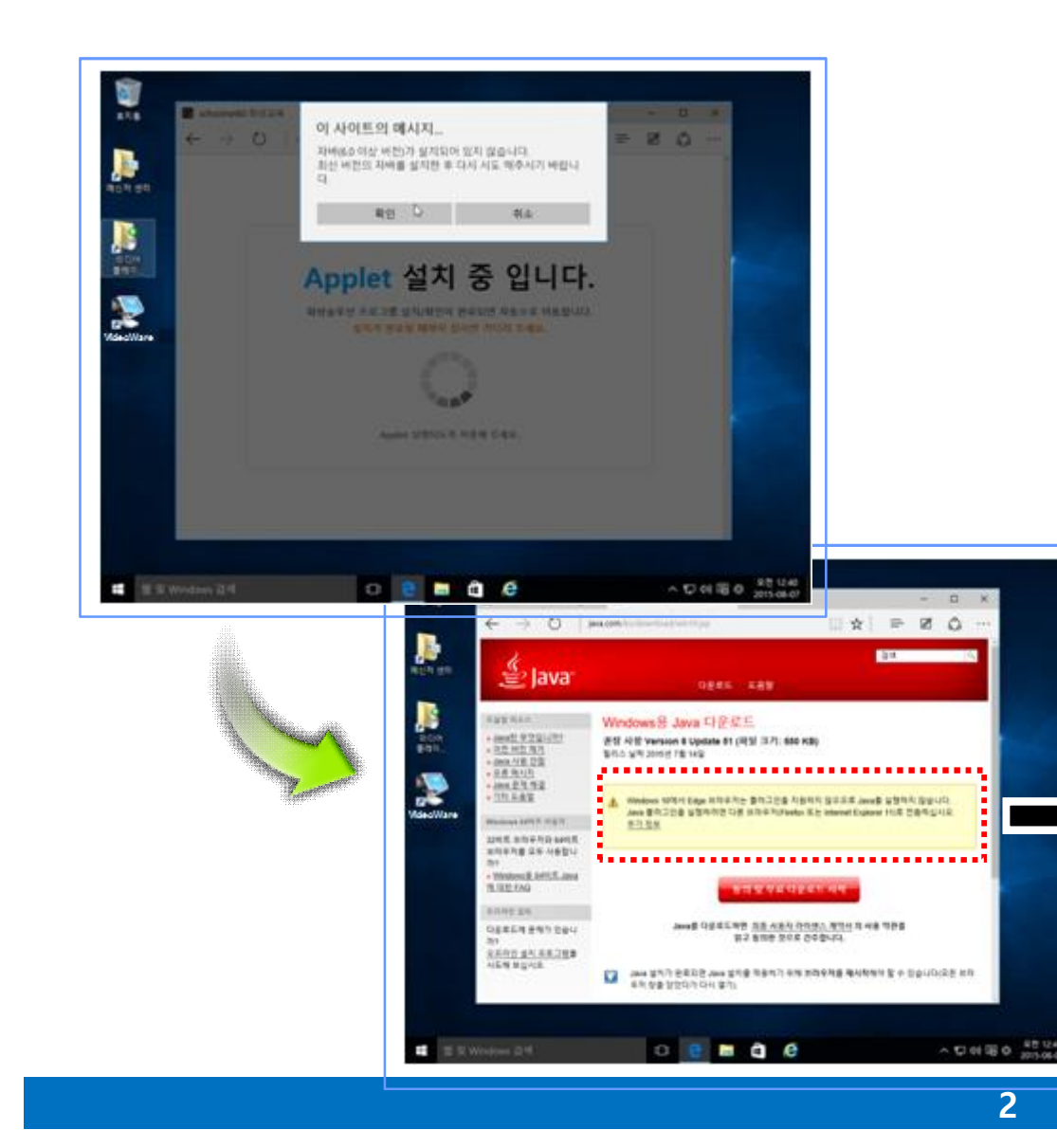

#### 1. Microsoft Edge 브라우저로 실행 오류

 증상: 그림과 같이 "Applet 설치 중입니다." 에서 다음 절차로 진행되지 않는 증상 발생 (사이트접속 -> 로그인 -> Java 설치 메시지)

② 발생원인: Windows10에서 새로 도입된 Microsoft Edge
 브라우저에서는 모든 플러그인(Plug-in)에 대한 지원을하지 않아
 발생되는 증상 입니다.

③ 해결방법: 화상 서비스 접속을 Edge 브라우저가 아닌 Internet Explorer11(Windows10에 기본설치)로 실행 ☞ 실행 방법은 다음 페이지에 설명

Windows 10에서 Edge 브라우저는 플러그인을 지원하지 않으므로 Java를 실행하지 않습니다. Java 플러그인을 실행하려면 다른 브라우저(Firefox 또는 Internet Explorer 11)로 전환하십시오. <u>추가 정보</u>

### 2. Windows10에서 Internet Explorer 11 실행 방법 - 1

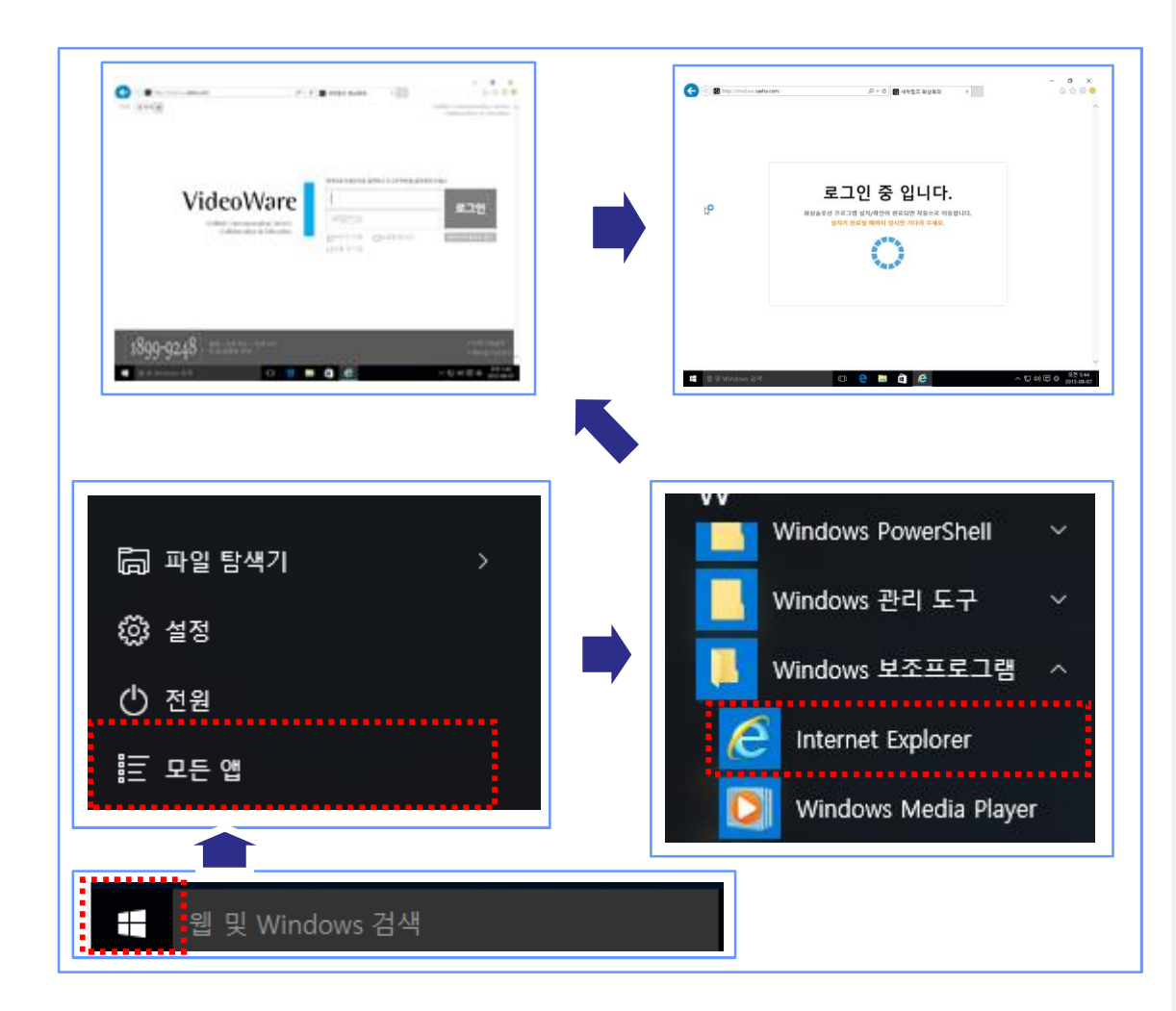

- 1. Windows10에서 Internet Explorer11 실행 방법 1
- ① 내용: Internet Explorer 11 실행 방법

#### ② 실행방법:

- A. 윈도우 시작 버튼을 누른 후 모든 앱 > Windows 보조프로그램 > Internet Explorer 실행
- B. 실행된 Internet Explorer로 화상 서비스 접속

## 2. Windows10에서 Internet Explorer 11 실행 방법 - 2

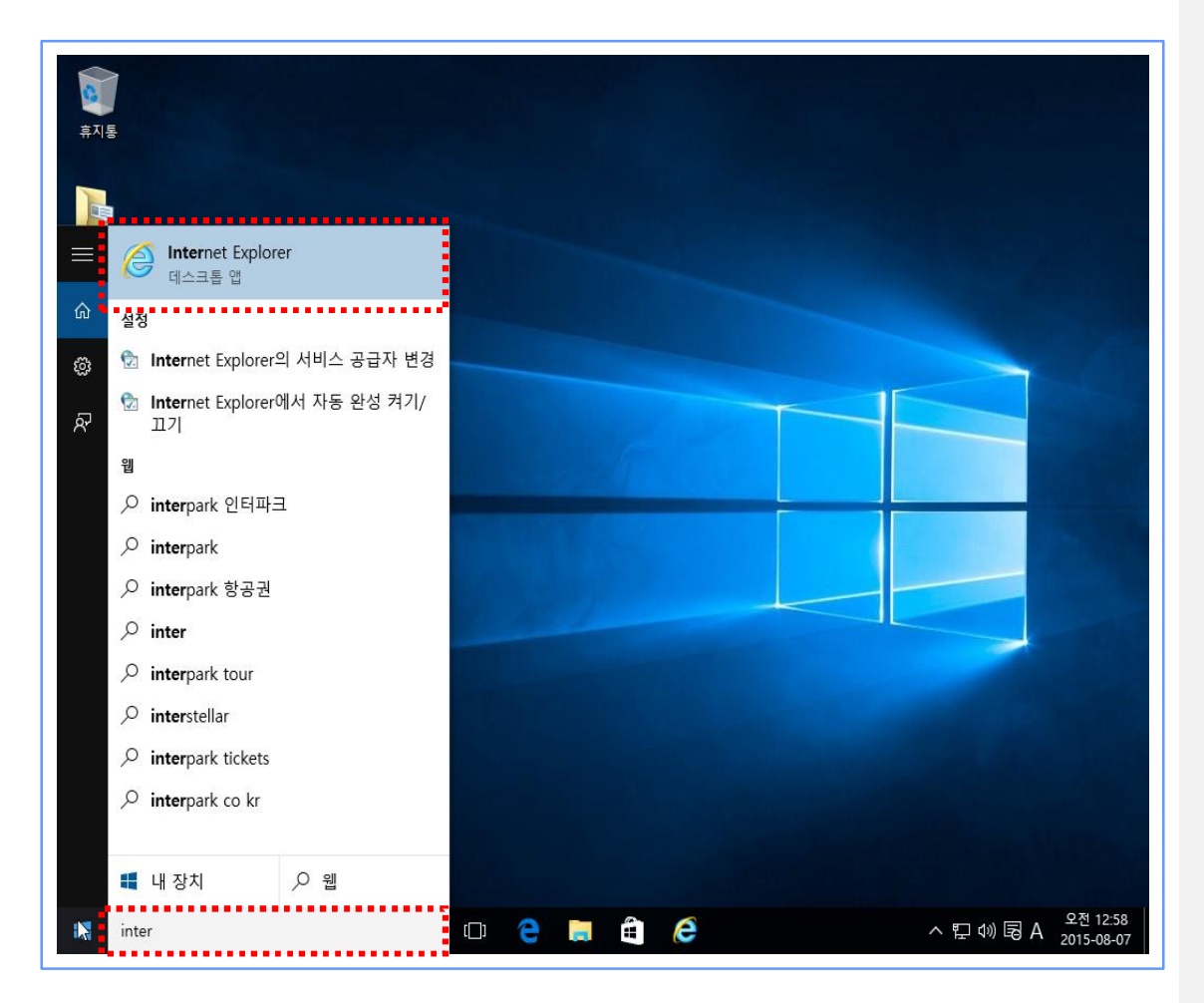

- 1. Windows10에서 Internet Explorer11 실행 방법 2
- ① 내용: Internet Explorer 11 실행 방법

#### ② 실행방법:

A. 작업표시줄 검색 창에 "Internet Explorer" 검색

웹 및 Windows 검색

 B. 검색 결과에 나오는 "Internet Explorer" 실행하여 화상프로그램에 접속

# 3. Windows10의 Internet Explorer 11에서 접속 화면

|                         |                                                                              | - 0             |
|-------------------------|------------------------------------------------------------------------------|-----------------|
| 🐠 🖬 nttp://videoware.kr | ,D × C 🖬 VideoWare G7 ×                                                      | û û             |
| <b>⊳</b>                | 로그인 중 입니다.<br>화상승루선 프로그램 설치/확인이 완료되면 자동으로 이동합니다.<br>성치가 완료될 때까지 참시만 기다리 주세요. |                 |
|                         |                                                                              |                 |
| 쀌 및 Windows 검색          | o 🤮 📑 🖨                                                                      | ^ 및 40 및 앱 2015 |

- 1. Windows10의 Internet Explorer 11에서 접속 화면
- ① 내용: Windows10의 IE(Internet Explorer11)에서 설치 완료

#### ② 설명:

- A. 실제로 WIN 10의 Internet Explorer11에서 접속
   성공한 화면이며, 로그인 후 설치가 완료된 후 로그인
   중인 화면입니다. (왼쪽 그림 참조)
- B. 이 후 사용 방법은 기존과 동일합니다.

### 4. Internet Explorer 11 작업표시줄에 고정 방법 - 1

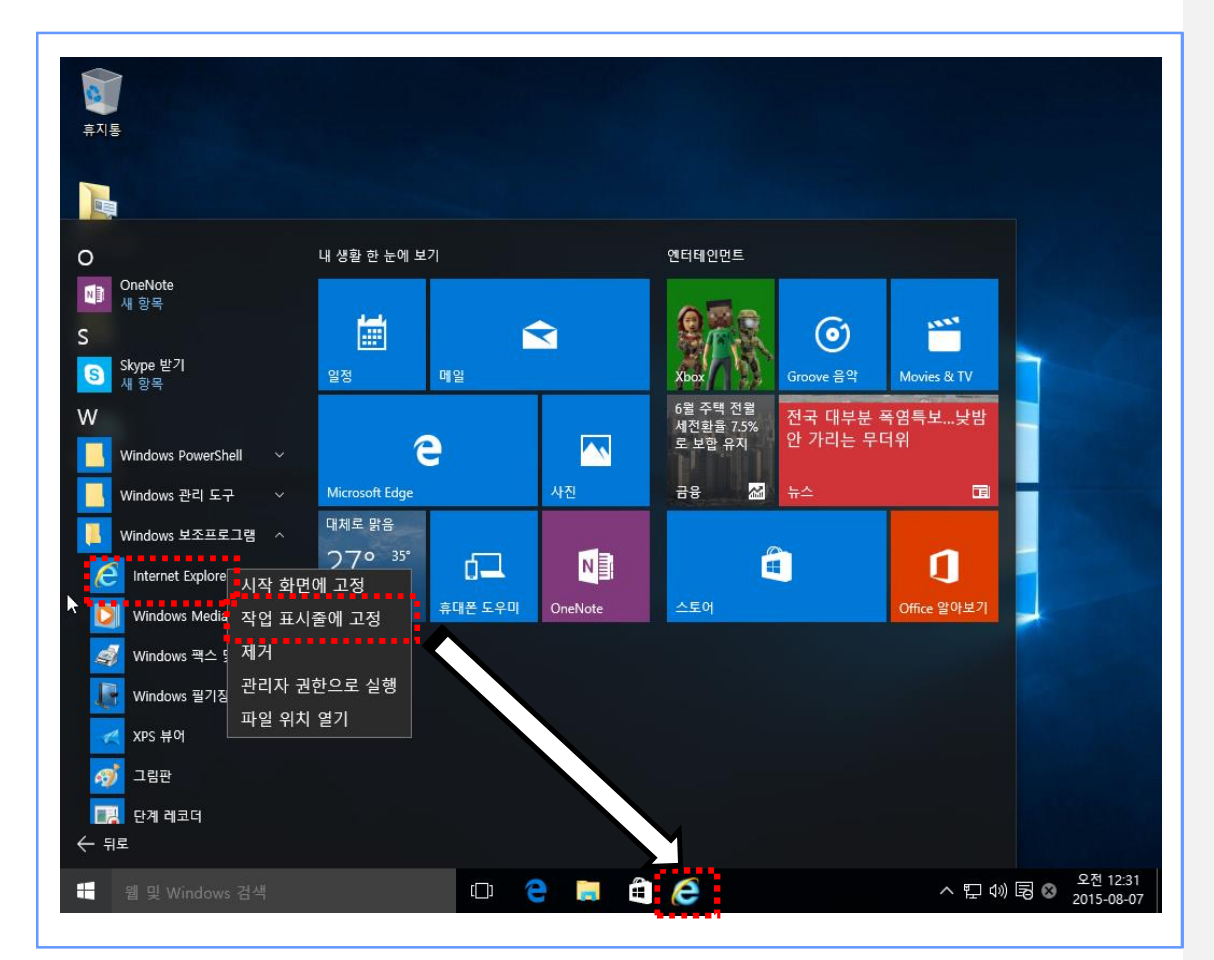

#### 1. Internet Explorer 11을 작업표시줄에 고정 방법

- 내용: Internet Explorer 11을 사용하기 편리하도록 작업표시줄에 고정하는 방법
- ② 방법:
  - A. 윈도우 시작 버튼 클릭 > 모든 앱 > Windows
     보조프로그램으로 이동
  - B. Internet Explorer 아이콘을 마우스 오른쪽 클릭하여

     메뉴 생성 (왼쪽 그림 참조)
  - C. "작업 표시줄에 고정" 메뉴 선택

### 3. Internet Explorer 11 작업표시줄에 고정 방법 - 2

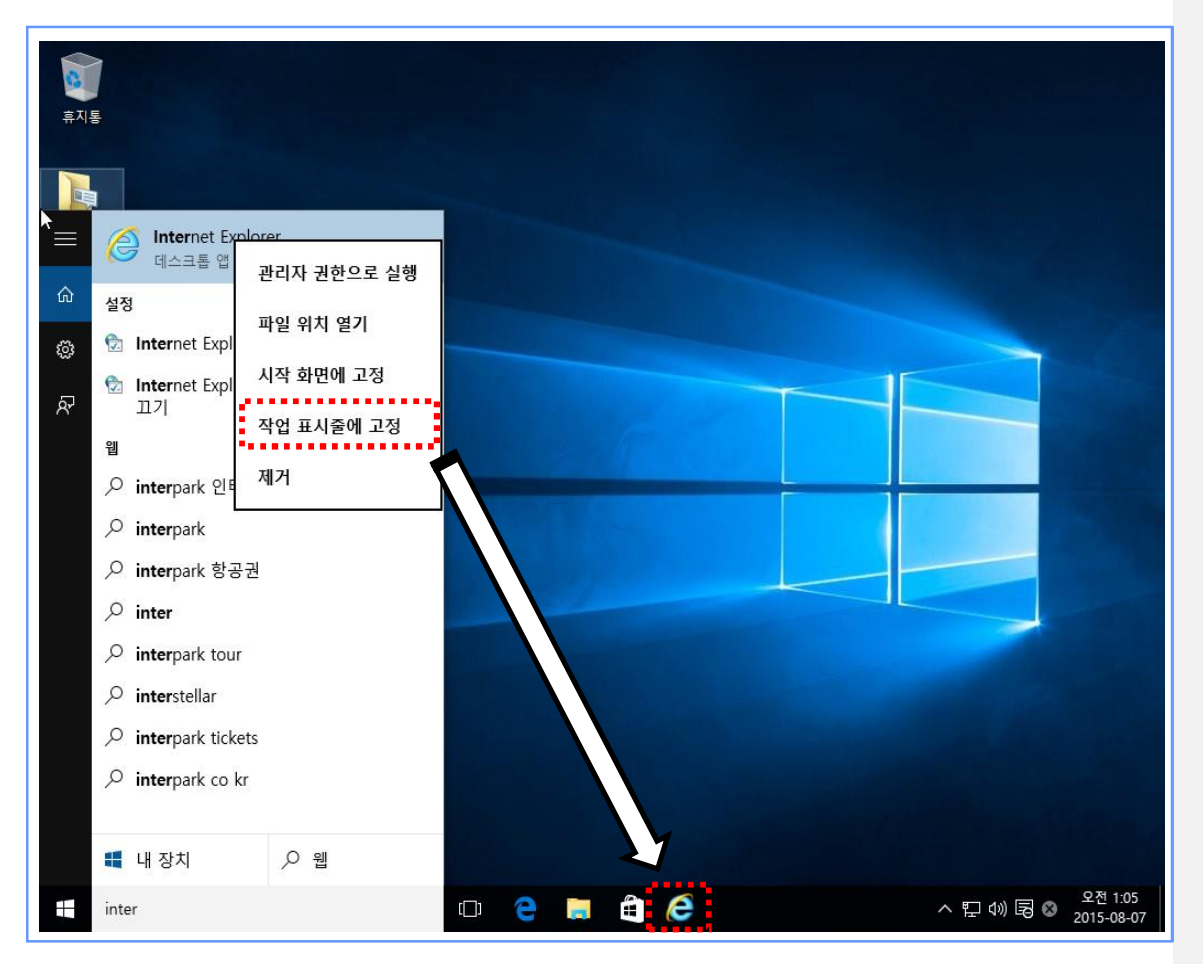

- 1. Internet Explorer 11을 작업표시줄에 고정 방법
- 내용: Internet Explorer 11을 사용하기 편리하도록 작업표시줄에 고정하는 방법
- ② 방법:
  - A. Internet Explorer를 검색 (검색 방법은 4페이지 참조)
  - B. 검색 결과로 나온 Internet Explorer 아이콘을 마우스
     오른쪽 클릭하여 메뉴 생성 (왼쪽 그림 참조)
  - C. "작업 표시줄에 고정" 메뉴 선택